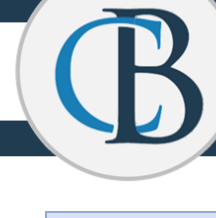

# **Elitebook Teacher Preparation Tasks**

Prior to handing in your current teacher laptop, please complete the tasks below to ensure a smooth transition to your new device.

- 1. Save browser Favorites from your current browser to be available on your new device
- 2. Save documents from your **Desktop** that you want to be available on your new device
- 3. Save data from your **Quick Access** folder on your computer in Documents, Pictures, and Downloads
- 4. Remove any **USB** dongles that work with your mouse, wireless keyboard, or any additional devices

## Saving your Browser Favorites

#### Google Chrome:

- 1. Click the ellipsis button  $(...) \rightarrow$  Bookmarks  $\rightarrow$  Bookmark Manager
- 2. Click **Organize** Menu → **Export** bookmarks to HTML file
- 3. Choose a location in your OneDrive to save the file

#### Edge:

- 1. Click the ellipsis button  $(...) \rightarrow$  Settings  $\rightarrow$  Import from another browser
- 2. Click Export to File
- 3. Choose a location in your OneDrive to save the file

□ Check when complete

### Saving documents from your Desktop

- 1. Use the **shortcut** Windows + P (press down on the Windows button on your keyboard and the P key at the same time) to open the **File Explorer**
- 2. Options: Create a **NEW** folder in your OneDrive for your Desktop files to be moved to OR sort the files into a folder of your choice
- 3. Right click the document/s from your desktop that you would like to move
- 4. Select Copy
- 5. Go to the folder your created, right click, select Paste
- 6. Continue steps for each of your documents you would like to move

#### □ Check when complete

# Saving Quick Access Folder Data

- 1. Click Windows + E to open a File Explorer Window
- 2. In the left-hand navigation, click on each of the 4 folders shown here ightarrow
- 3. If there are files in the folders that you would like to keep, move or drag them to your OneDrive
- 4. If not moved, these files will not be accessible on your new device!
- □ Check when complete

# **Remove USB Dongles**

Remove any USB dongles that work with your mouse, wireless keyboard, or any additional devices

□ Check when complete

### **Electronically Sign Laptop Agreement**

- 1. Go to <u>cbsd.org/elitebook</u> and click on **CB Laptop User Agreement**
- 2. Read and electronically sign the Forms agreement
- 3. This must be completed prior to receiving your new laptop

### □ Check when complete

# Additional Things to Consider

- 1. Saved passwords for websites will not carry over to your new device.
- 2. Fonts you have downloaded will not automatically transfer to your new device. Please reach out to your Tech Coach if you need assistance.
- □ Check when complete

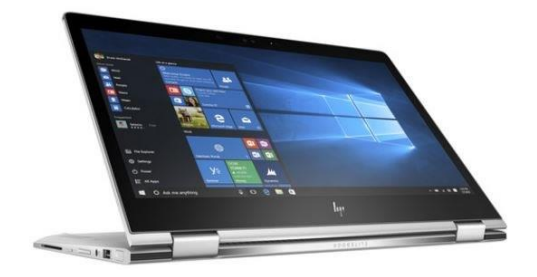

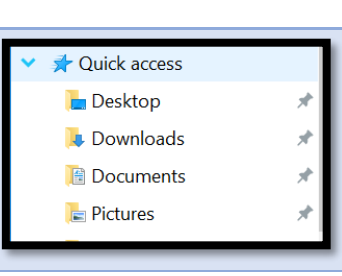

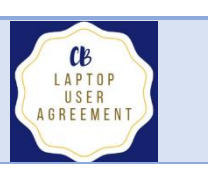